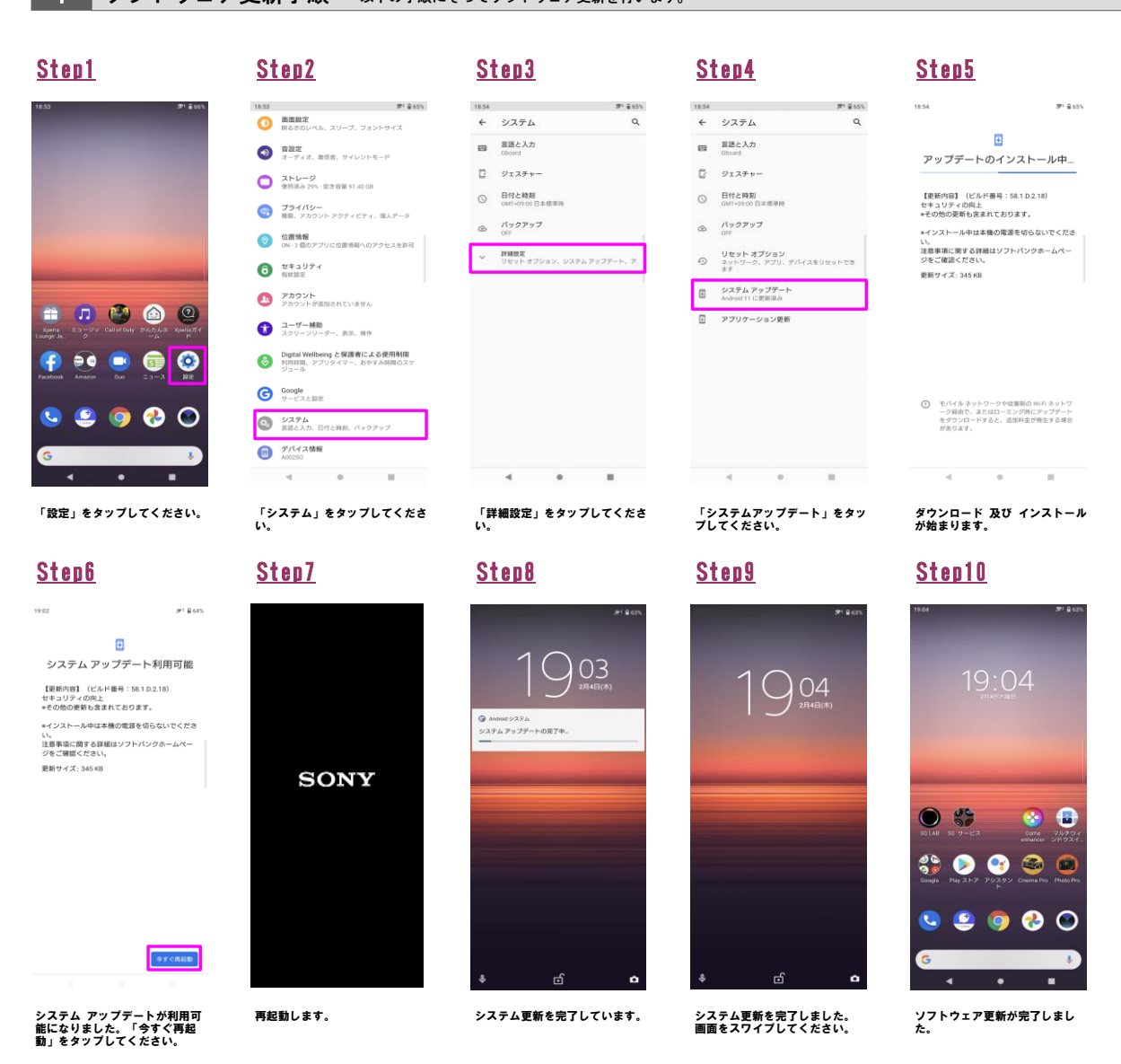

2 ソフトウェアバージョンの確認 以下の手順でソフトウェア更新が正常完了したことを確認できます。

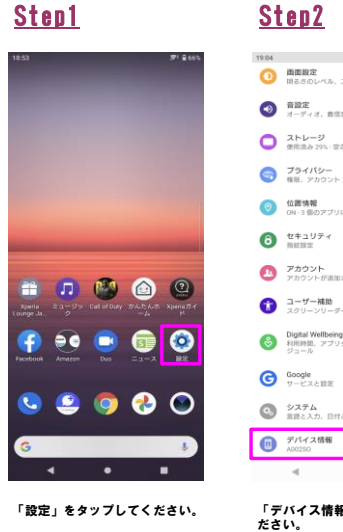

| _                                                 |                                                     |                        |                                     |
|---------------------------------------------------|-----------------------------------------------------|------------------------|-------------------------------------|
| 771 율 63%                                         | 19:04                                               |                        | <b>77</b> <sup>1</sup> <b>B</b> 631 |
| 目<br>レベル、スリーブ、フォントサイズ                             | 4                                                   | デバイス情報                 | ۹                                   |
| オ、麝信音、サイレントモード                                    |                                                     | SIM のステータス<br>該当なし     |                                     |
| - ジ<br>29% - 室寺容量 91.14 GB                        | モデル<br>モデル: A00250                                  |                        |                                     |
| <b>ペシー</b><br>カウント アクティビティ、個人データ                  | IME)<br>004402542455591                             |                        |                                     |
| g<br>のアプリに位置情報へのアクセスを許可                           | Android パージョン                                       |                        |                                     |
| 17-1                                              |                                                     | 電油性能表示<br>内震電池の性能を表示する |                                     |
| トが追加されていません                                       | IP アドレス<br>fe80_9cre.22815ea6-2049<br>192.168.11.33 |                        |                                     |
| - 補助<br>ンリーダー、表示、操作                               | WiFi MAC アドレス<br>表示するには、保存済みネットワークを選択して<br>ください     |                        |                                     |
| Wellbeing と保護者による使用利限<br>し、アプリタイマー、おやすみ時間のスケ<br>・ | デバイスの Wi-Fi MAC アドレス<br>3cの1st2cidb30               |                        |                                     |
| と設定                                               |                                                     | Bluetoothアドレス<br>不明    |                                     |
| ム<br>力、目付と時刻、バックアップ                               |                                                     | #8.98.99.00<br>01:45   |                                     |
| 2.情報                                              |                                                     | ビルド番号                  |                                     |
| • =                                               |                                                     | 4                      |                                     |

認してください。